## Using your Personal Room for Office Hours

There are multiple ways to open your Personal Room without scheduling a meeting

1. Log into the BCOM Webex site <u>https://bcomnm.webex.com</u> with your BCOM email and password and **Start a Meeting** 

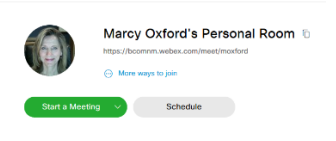

2. Open your room in a browser window <a href="https://bcomnm.webex.com/meet/yourusername">https://bcomnm.webex.com/meet/yourusername</a> and <a href="https://bcomnm.webex.com/meet/yourusername">Start Meeting</a>

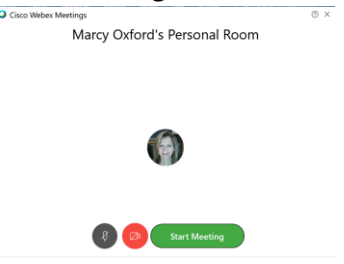

3.

4. Open the Webex App that can be installed on your computer and Start a Meeting

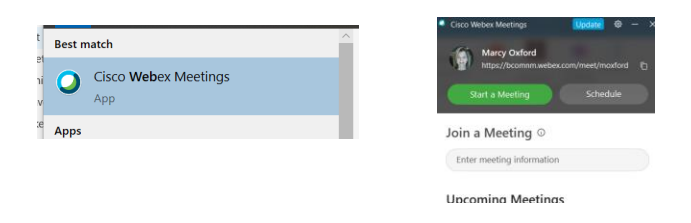

5. From the Webex Teams app on your computer click on the calendar and Start Meeting

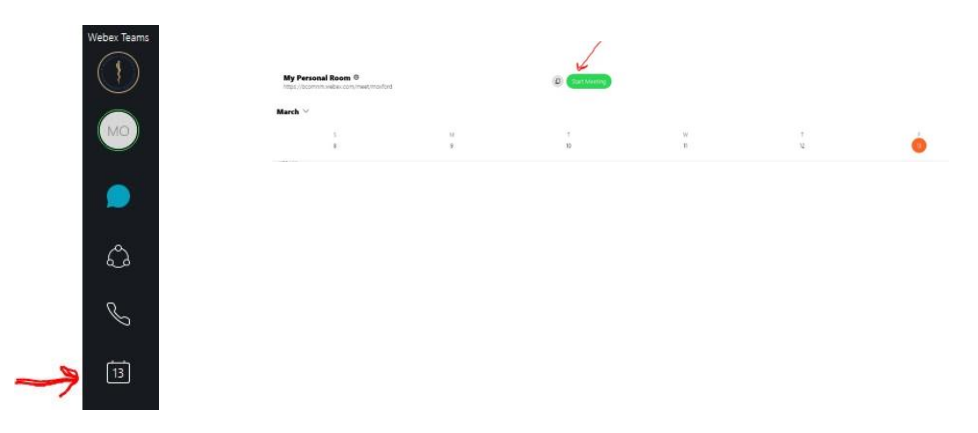